# **Troubleshooting: TCRU**

Model Name: B234/235/236

# **Table of Contents**

| 1.1 BEFORE YOU BEGIN                                                                                                    | 1. TROUBLESHOOTING                                  | 3  |
|----------------------------------------------------------------------------------------------------|-----------------------------------------------------|----|
| 1.1.1 WHAT ARE SC CODES?31.2 TROUBLESHOOTING IMAGE QUALITY PROBLEMS51.3 BEFORE YOU BEGIN51.4 IMAGE QUALITY PROBLEMS61.4.1 PROBLEM 1: WHITE SPOTS61.4.2 PROBLEM 2: SHARP BLACK SPOTS81.4.3 PROBLEM 3: SHARP/FAINT BLACK SPOTS101.4.4 PROBLEM 4: VERTICAL BLACK STRIPES121.4.5 PROBLEM 5: VERTICAL BLACK STRIPES121.4.6 PROBLEM 6: LIGHT COPIES151.4.7 PROBLEM 6: LIGHT COPIES151.4.8 PROBLEM 7: DIRTY BACKGROUND171.4.8 PROBLEM 8: STREAKS191.4.9 PROBLEM 9: WHITE BANDS211.4 10 PROBLEM 10: VERTICAL STRIPES AT LEADING EDGE23 | 1.1 BEFORE YOU BEGIN                                | 3  |
| 1.2 TROUBLESHOOTING IMAGE QUALITY PROBLEMS51.3 BEFORE YOU BEGIN51.4 IMAGE QUALITY PROBLEMS61.4.1 PROBLEM 1: WHITE SPOTS61.4.2 PROBLEM 2: SHARP BLACK SPOTS81.4.3 PROBLEM 3: SHARP/FAINT BLACK SPOTS101.4.4 PROBLEM 4: VERTICAL BLACK STRIPES121.4.5 PROBLEM 5: VERTICAL BLACK STRIPES121.4.6 PROBLEM 6: LIGHT COPIES151.4.7 PROBLEM 7: DIRTY BACKGROUND171.4.8 PROBLEM 8: STREAKS191.4.9 PROBLEM 9: WHITE BANDS211.4.10 PROBLEM 10: VERTICAL STRIPES AT LEADING EDGE23                                                         | 1.1.1 WHAT ARE SC CODES?                            | 3  |
| 1.3 BEFORE YOU BEGIN51.4 IMAGE QUALITY PROBLEMS61.4.1 PROBLEM 1: WHITE SPOTS61.4.2 PROBLEM 2: SHARP BLACK SPOTS81.4.3 PROBLEM 3: SHARP/FAINT BLACK SPOTS101.4.4 PROBLEM 4: VERTICAL BLACK STRIPES121.4.5 PROBLEM 5: VERTICAL BANDING141.4.6 PROBLEM 6: LIGHT COPIES151.4.7 PROBLEM 7: DIRTY BACKGROUND171.4.8 PROBLEM 8: STREAKS191.4.9 PROBLEM 9: WHITE BANDS211.4.10 PROBLEM 10: VERTICAL STRIPES AT LEADING EDGE23                                                                                                    | 1.2 TROUBLESHOOTING IMAGE QUALITY PROBLEMS          | 5  |
| 1.4 IMAGE QUALITY PROBLEMS.61.4.1 PROBLEM 1: WHITE SPOTS61.4.2 PROBLEM 2: SHARP BLACK SPOTS81.4.3 PROBLEM 3: SHARP/FAINT BLACK SPOTS101.4.4 PROBLEM 4: VERTICAL BLACK STRIPES121.4.5 PROBLEM 5: VERTICAL BANDING141.4.6 PROBLEM 6: LIGHT COPIES151.4.7 PROBLEM 7: DIRTY BACKGROUND171.4.8 PROBLEM 8: STREAKS191.4.9 PROBLEM 9: WHITE BANDS211.4 10 PROBLEM 10: VERTICAL STRIPES AT LEADING EDGE23                                                                                                    | 1.3 BEFORE YOU BEGIN                                | 5  |
| 1.4.1 PROBLEM 1: WHITE SPOTS61.4.2 PROBLEM 2: SHARP BLACK SPOTS81.4.3 PROBLEM 3: SHARP/FAINT BLACK SPOTS101.4.4 PROBLEM 4: VERTICAL BLACK STRIPES121.4.5 PROBLEM 5: VERTICAL BANDING141.4.6 PROBLEM 6: LIGHT COPIES151.4.7 PROBLEM 7: DIRTY BACKGROUND171.4.8 PROBLEM 8: STREAKS191.4.9 PROBLEM 9: WHITE BANDS211.4 10 PROBLEM 10: VERTICAL STRIPES AT LEADING EDGE23                                                                                                    | 1.4 IMAGE QUALITY PROBLEMS                          | 6  |
| 1.4.2PROBLEM 2: SHARP BLACK SPOTS                                                                                                    | 1.4.1 PROBLEM 1: WHITE SPOTS                        | 6  |
| 1.4.3 PROBLEM 3: SHARP/FAINT BLACK SPOTS.101.4.4 PROBLEM 4: VERTICAL BLACK STRIPES.121.4.5 PROBLEM 5: VERTICAL BANDING141.4.6 PROBLEM 6: LIGHT COPIES.151.4.7 PROBLEM 7: DIRTY BACKGROUND.171.4.8 PROBLEM 8: STREAKS191.4.9 PROBLEM 9: WHITE BANDS211.4.10 PROBLEM 10: VERTICAL STRIPES AT LEADING EDGE23                                                                                                    | 1.4.2 PROBLEM 2: SHARP BLACK SPOTS                  | 8  |
| 1.4.4 PROBLEM 4: VERTICAL BLACK STRIPES.121.4.5 PROBLEM 5: VERTICAL BANDING141.4.6 PROBLEM 6: LIGHT COPIES151.4.7 PROBLEM 7: DIRTY BACKGROUND.171.4.8 PROBLEM 8: STREAKS191.4.9 PROBLEM 9: WHITE BANDS211.4.10 PROBLEM 10: VERTICAL STRIPES AT LEADING EDGE23                                                                                                    | 1.4.3 PROBLEM 3: SHARP/FAINT BLACK SPOTS            | 10 |
| 1.4.5PROBLEM 5: VERTICAL BANDING141.4.6PROBLEM 6: LIGHT COPIES151.4.7PROBLEM 7: DIRTY BACKGROUND171.4.8PROBLEM 8: STREAKS191.4.9PROBLEM 9: WHITE BANDS211.4.10PROBLEM 10: VERTICAL STRIPES AT LEADING EDGE23                                                                                                    | 1.4.4 PROBLEM 4: VERTICAL BLACK STRIPES             | 12 |
| 1.4.6PROBLEM 6: LIGHT COPIES151.4.7PROBLEM 7: DIRTY BACKGROUND171.4.8PROBLEM 8: STREAKS191.4.9PROBLEM 9: WHITE BANDS211.4.10PROBLEM 10: VERTICAL STRIPES AT LEADING EDGE23                                                                                                    | 1.4.5 PROBLEM 5: VERTICAL BANDING                   | 14 |
| 1.4.7 PROBLEM 7: DIRTY BACKGROUND                                                                                                    | 1.4.6 PROBLEM 6: LIGHT COPIES                       | 15 |
| 1.4.8 PROBLEM 8: STREAKS    19      1.4.9 PROBLEM 9: WHITE BANDS    21      1.4.10 PROBLEM 10: VERTICAL STRIPES AT LEADING EDGE    23                                                                                                    | 1.4.7 PROBLEM 7: DIRTY BACKGROUND                   | 17 |
| 1.4.9 PROBLEM 9: WHITE BANDS                                                                                                    | 1.4.8 PROBLEM 8: STREAKS                            | 19 |
| 1 4 10 PROBLEM 10 VERTICAL STRIPES AT LEADING EDGE 23                                                                                                    | 1.4.9 PROBLEM 9: WHITE BANDS                        | 21 |
|                                                                                                    | 1.4.10 PROBLEM 10: VERTICAL STRIPES AT LEADING EDGE | 23 |
| 1.5 JAM CODE 21                                                                                                    | 1.5 JAM CODE 21                                     | 25 |

# 1. TROUBLESHOOTING

## 1.1 BEFORE YOU BEGIN

#### 1.1.1 WHAT ARE SC CODES?

The machine displays an SC code ("SCnnn" where "nnn" is a 3-digit number) when an error occurs in the operation of the machine. The copier stops and cannot be used when an SC code appears.

When an SC code appears:

- 1. Write down the SC number.
- Turn off the main power switch.
  NOTE: The main power switch is the switch on the lower left side of the machine under the hinged plastic cover.
- Wait a few moments then turn the machine on again.
  In most cases, cycling the machine off and on will restore it to full operation.
- 4. If the SC code appears again, check it against the table on the next page.
- 5. If you see the SC code listed in the table on the next page, do the recommended procedure.

-or-

If you do not see the SC code in the table below, call for service.

#### 

Before you replace any unit:

- Always turn the machine off and unplug the power cord from the power source.
- Let the machine sit for about 10 minutes to cool off before you do any procedure. This allows time for the fusing unit to cool.

Here is a list of selected SC codes. If the SC code on the copier operation panel display is in the list below, do the recommended procedure. If the displayed SC code is not in this list, call for service.

| Code  | Error                                                      | Procedure                      |
|-------|------------------------------------------------------------|--------------------------------|
| SC300 | Charge Corona Error 1: Charge Leak                         | Replace charge corona unit     |
| SC304 | Charge Corona Error 2: Grid Leak                           | Replace charge corona unit     |
| SC312 | Pre-Charge Output Error 1: Leak                            | Replace pre-charge corona unit |
| SC313 | Pre-Charge Output Error 1: Grid Output                     | Replace pre-charge corona unit |
| SC320 | Development Bias Error                                     | Replace development unit       |
| SC368 | TD Sensor Adjustment Error 1                               | Replace development unit       |
| SC372 | TD Sensor Adjustment Error 2                               | Replace development unit       |
| SC438 | Drum Potential Sensor Error 5: ID Sensor Pattern Potential | Replace PCU                    |

# 1.2 TROUBLESHOOTING IMAGE QUALITY PROBLEMS

This section describes some image quality problems and tells you what to do about them.

## **1.3 BEFORE YOU BEGIN**

#### **Paper Feed Direction**

Before you begin this section, please note that the dark arrow in each illustration indicates the *direction of paper feed*.

#### **Sky Shots**

You may be instructed to make a sky shot. To do a sky shot:

- 1. Raise the ADF to the up position (vertical).
- 2. If there is an original on the exposure glass, remove it. There should be nothing on the exposure glass.
- If there is a strong overhead light shining onto the exposure glass, block the light with a large piece of paper from the side of the machine.
  NOTE: If you do not block the overhead light, this may prevent getting a perfectly black copy and spoil the test.
- 4. Press the copier [Start] button. The exposure lamps will flash and the copier will print a completely black copy. This is your sky shot.

#### SP Adjustments: Super User Program Mode

All recommended SP adjustments are done in the Super User Program mode. To enter the Super User Program Mode:

- 1. Press [User Tools] on the copier operation panel.
- 2. On the display touch [Adjustment Settings for Skilled Operators].
- 3. Enter your login user name and password.

## 1.4 IMAGE QUALITY PROBLEMS

#### 1.4.1 PROBLEM 1: WHITE SPOTS

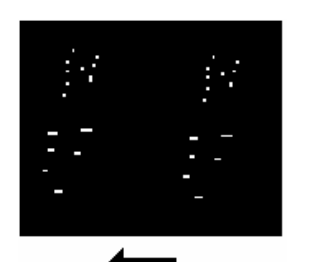

White spots appear as dots or small lines at 314 mm (12 in.) intervals in the direction of paper feed.

**NOTE**: See the next page for an actual sample. *The scanned image in the samle is not sized 1:1.* 

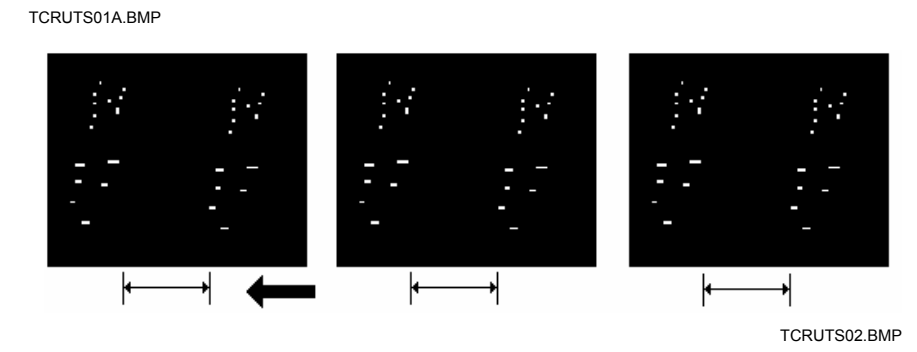

- **Step 1:** Make three sky shots on A3/DLT size paper.
- Step 2 If you can see these white spots in the sky shots, <u>replace the drum</u> <u>cleaning unit</u>.
- **Step 3** If unit replacement does not solve the problem, call for service.

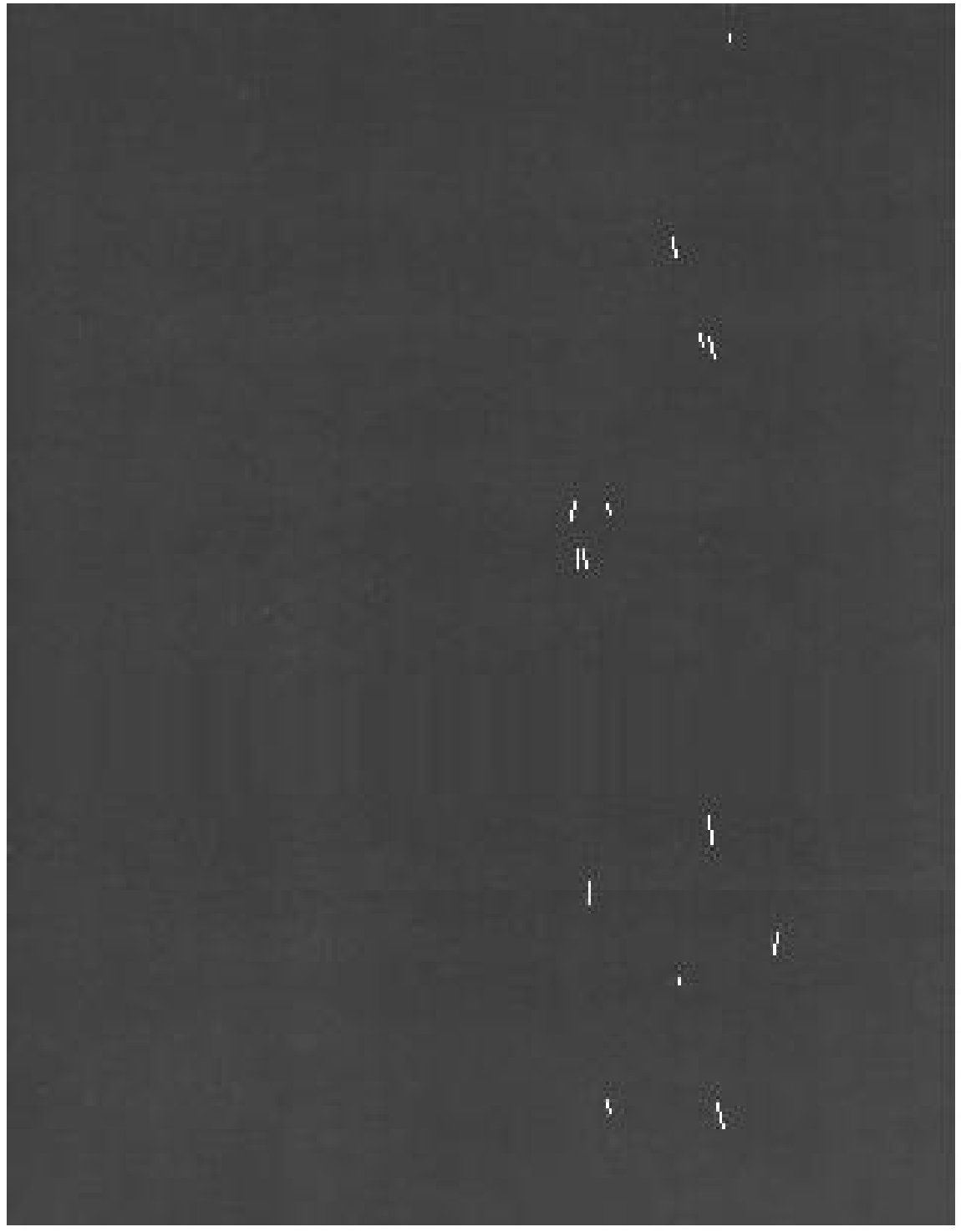

TCRUTS REV 1-2.JPG

## 1.4.2 PROBLEM 2: SHARP BLACK SPOTS

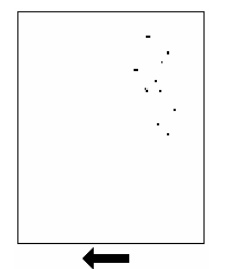

These black spots mark the page with very sharp dots.

**NOTE**: See the next page for an actual sample. *The scanned image in the sample is not sized 1:1.* 

TCRUTS03A.BMP

- **Step 1** If the dots are about 40 mm (about 1½ in.) from the trailing edge of the paper, **replace the PCU**.
- **Step 2** If unit replacement does not solve the problem, call for service.

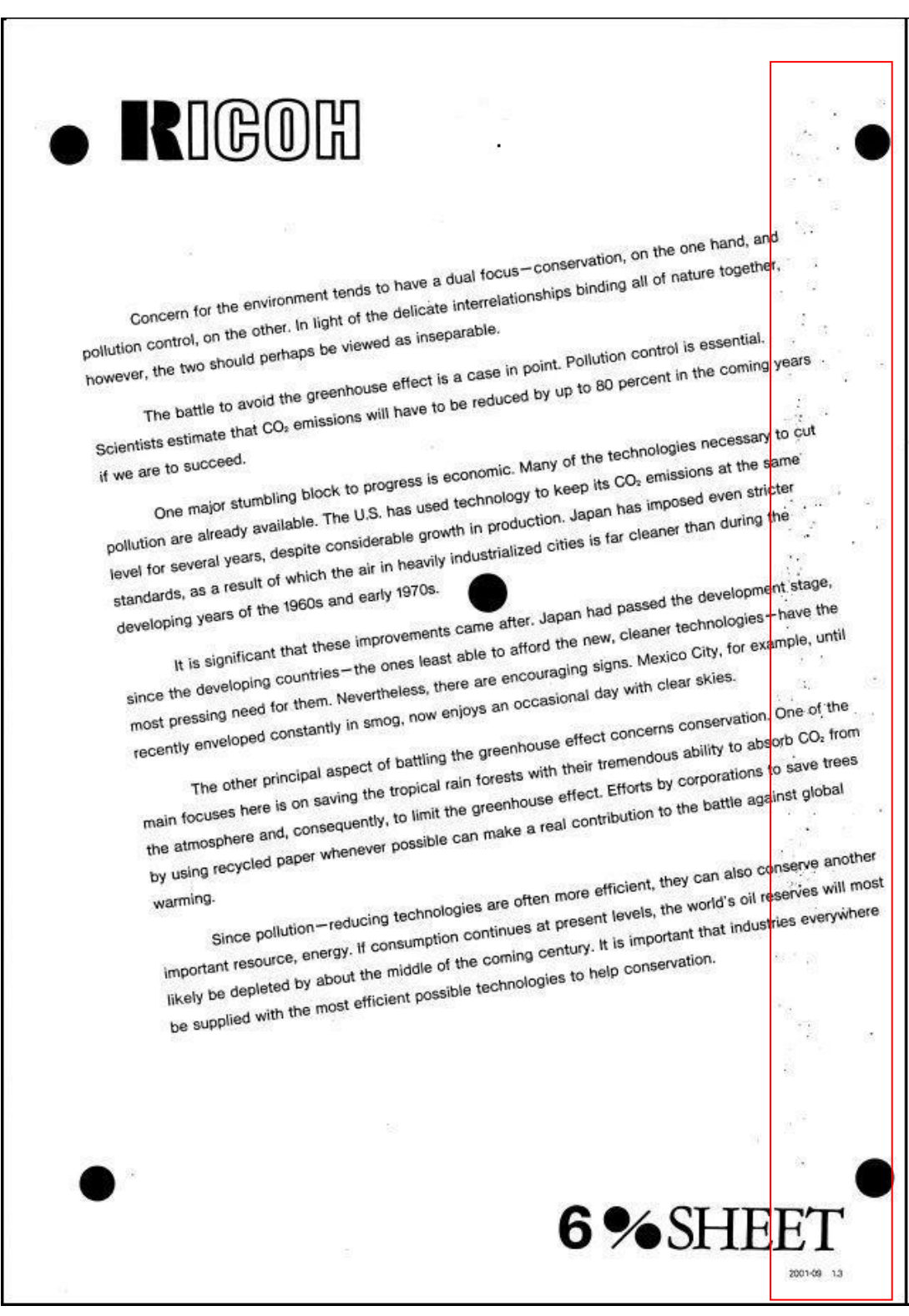

TCRUTS REV 3.JPG

## 1.4.3 PROBLEM 3: SHARP/FAINT BLACK SPOTS

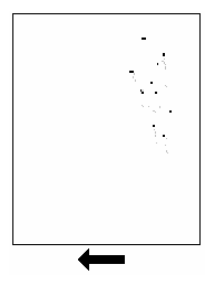

Sharp and faint black spots mark the page running perpendicular to the direction of paper feed.

**NOTE**: See the next page for an actual sample. *The scanned image in the sample is not sized 1:1.* 

TCRUTS04A.BMP

- **Step 1** If the dots appear in a line perpendicular to the direction of feed, <u>replace the fusing web unit.</u>
- **Step 2** If unit replacement does not solve the problem, call for service.

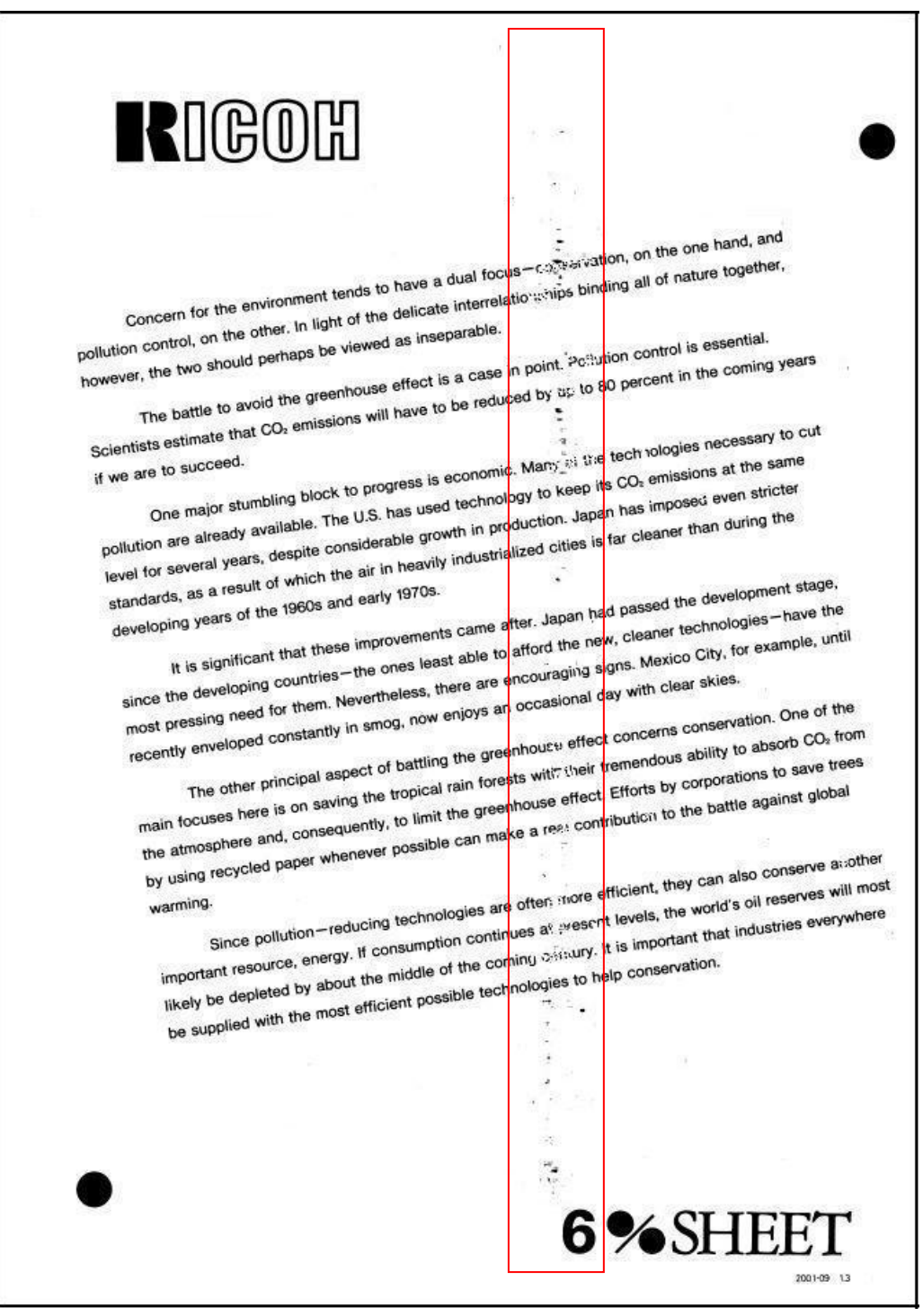

TCRUTS REV 17.JPG

#### 1.4.4 PROBLEM 4: VERTICAL BLACK STRIPES

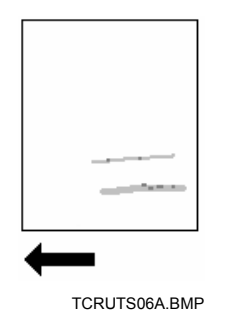

These black stripes (less than 1 mm wide) are vertical, parallel to the direction of paper feed.

**NOTE**: See the next page for an actual sample. *The scanned image in the sample is not sized 1:1.* 

- Step 1 If the stripes are curved, replace the drum cleaning unit.
- **Step 2** If unit replacement does not solve the problem, call for service.

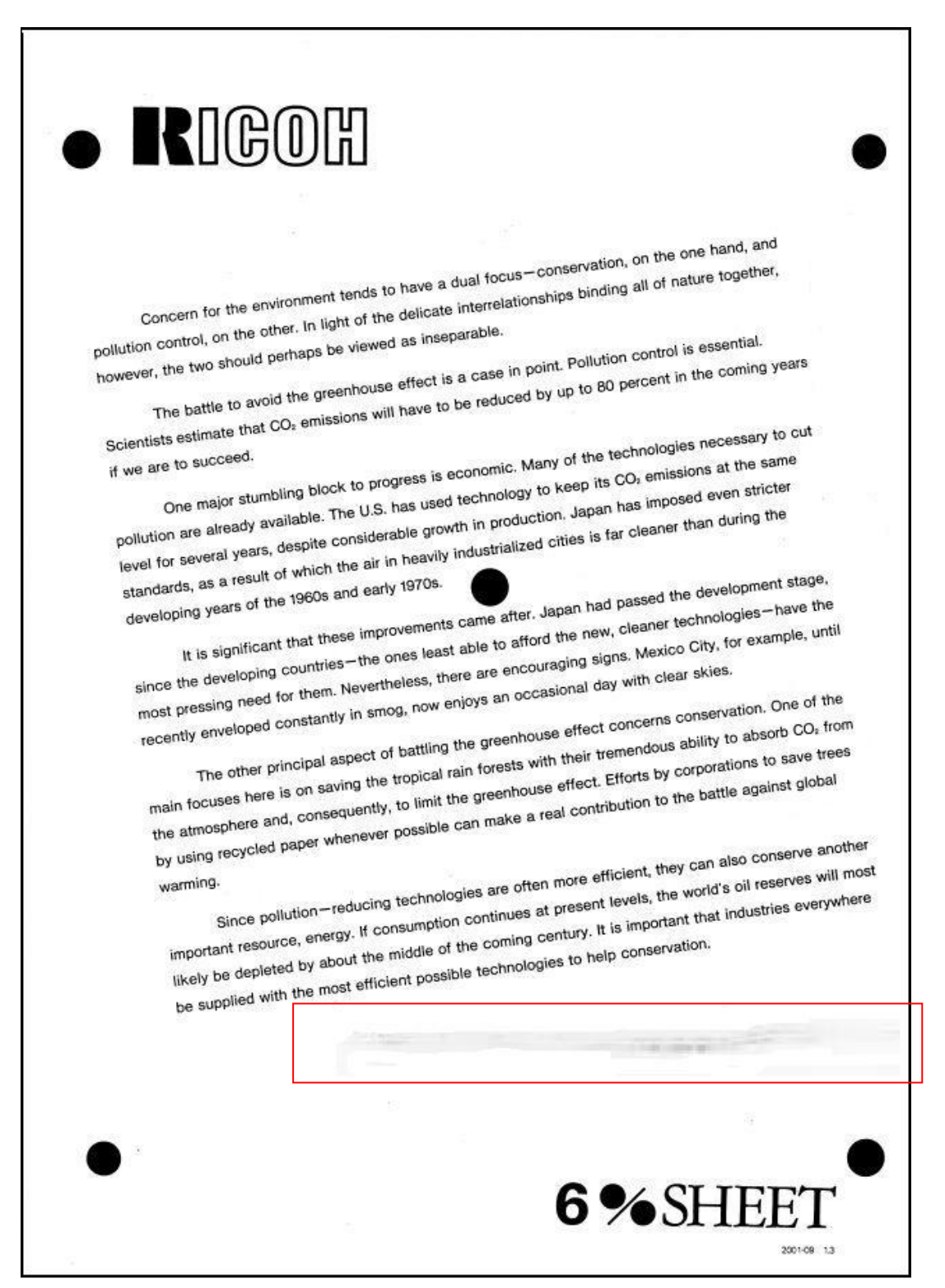

TCRUTS REV 5.JPG

#### 1.4.5 PROBLEM 5: VERTICAL BANDING

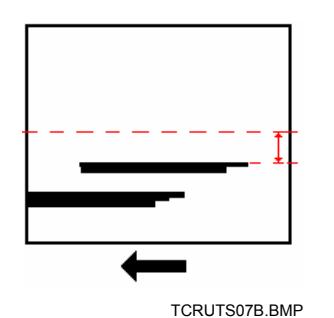

These black bands (more than 1 mm wide) are vertical, parallel to the direction of paper feed.

**NOTE**: Actual sample is not available.

- **Step 1** If the bands are between 85 mm to 135 mm (3.4 to 5.4 in.) from the center of the paper, **replace the fusing unit.**
- **Step 2** If unit replacement does not solve the problem, call for service.

## 1.4.6 PROBLEM 6: LIGHT COPIES

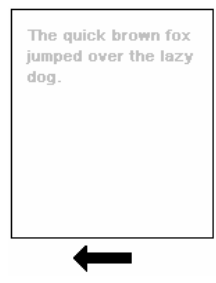

The overall appearance of the copies is light, especially in filled areas the density is low.

**NOTE**: See the next page for an actual sample. *The scanned image in the sample is not sized 1:1.* 

TCRUTS13A.BMP

- Step 1 In the Super User Program mode, do SP2730 002 (Set Unit Default Drum/Cleaning)
- Step 2 Make some copies. Does the image density appear darker?
  - Yes Finished!

#### No <u>Replace the development unit</u>.

**Step 3** If unit replacement does not solve the problem, call for service.

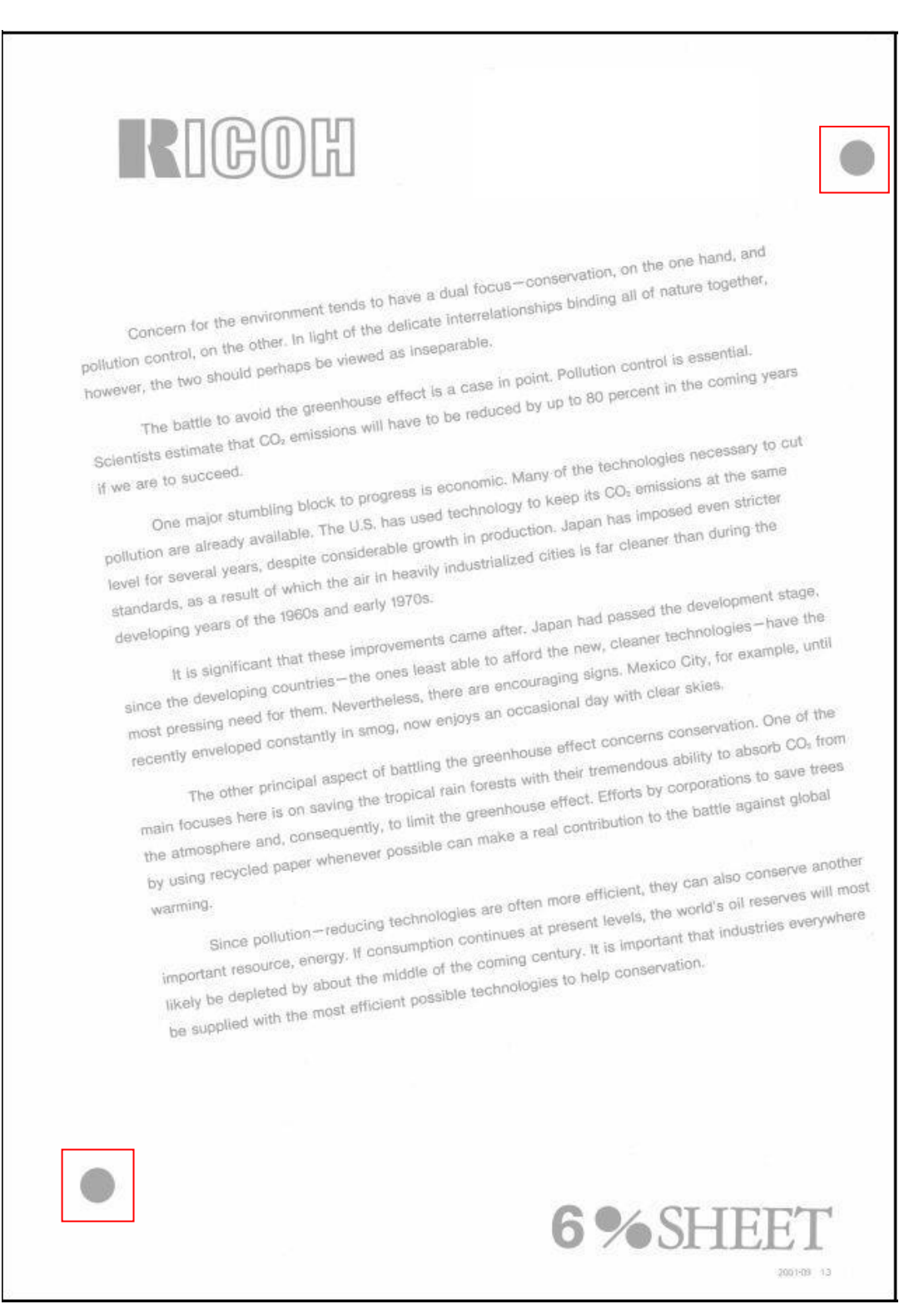

TCRUTS REV 12.JPG

## 1.4.7 PROBLEM 7: DIRTY BACKGROUND

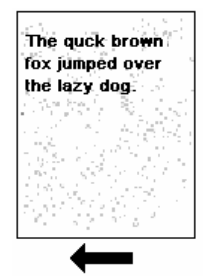

Random "powdered" dots appear and create a dirty background.

**NOTE**: See the next page for an actual sample. *The scanned image in the sample is not sized 1:1.* 

TCRUTS10A.BMP

- Step 1 In the Super User Program Mode, do SP2730 002 (Set Unit Default Drum/Cleaning)
- Step 2 Make some copies. Is the problem solved?

Yes Finished!

#### No <u>Replace the development unit.</u>

**Note**: If the counter indicates that the drum is near the end of its target service life (2,000 K), replace the PCU first.

**Step 3** If unit replacement does not solve the problem, call for service.

# RIGOH

Concern for the emissionlesis tends to have a dust focus - conservation, on the one hand, and politifica control, on the other, in fight of the delicate intermittionables binding all of nature together.

however, the two should pertain be versed as interpretate The builde to mode the greanhouse short is a cose in point. Pollution control is esteerist. Scientists extends that CO, emissions will have to be reduced by up to 60 percent in the control years

One reader strandeing block to progress is economic. Many of the technologies necessary to out pollution are already available. The U.S. has used technology to keep its 50, emissions at the same I we are to success. teres for sentral years, despite considerable provib is production, Japan has imposed even stricter

storidards, as a result of which the sit in heavily industrialized others is far clearly than during the is is significant that these improvements came after. Japon had passed the pervicement stage, cerveloping years of the table and early 1970s. alison the developing countries - the ones least aller to attend the new, cleaner technologies - have the most pressing need for them, hervertrates, there are encouraging some Masson City, for example, until

recently enveloped constantly in enco, now edjoys an occasional day with clear sides. This other principal allowoil of battling the greenhouse effect concerns consensation. One of the main toourses been is on serving the tropical rain toreats with their transmisses ability to absorb CO, from the atmosphere and, converpointly, to land the greanhouse effect. Ethors be corporations to save break

by using recycled paper eternery possible can make a real contribution to the bette against global Securit pollution - reducing technologies are often receipted, they can also conserve another emplotent embasion, energy. If consumption continues of present levels, the world's of reserves, will world facely be depleted by about the middle of the conving century. It is important that industries everywhere watersing.

the supplied with the most efficient possible technologies to help conservation

TCRUTS REV 15.JPG

strain, 14

6%SHEET

#### 1.4.8 PROBLEM 8: STREAKS

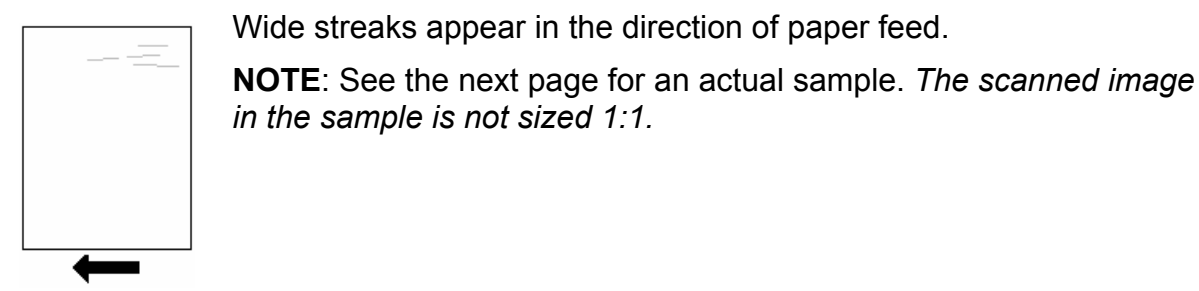

TCRUTS20.BMP

- **Step 1** If irregular streaks appear in the direction of paper feed, <u>replace the</u> <u>charge corona unit</u>.
- **Step 2** If unit replacement does not solve the problem, call for service.

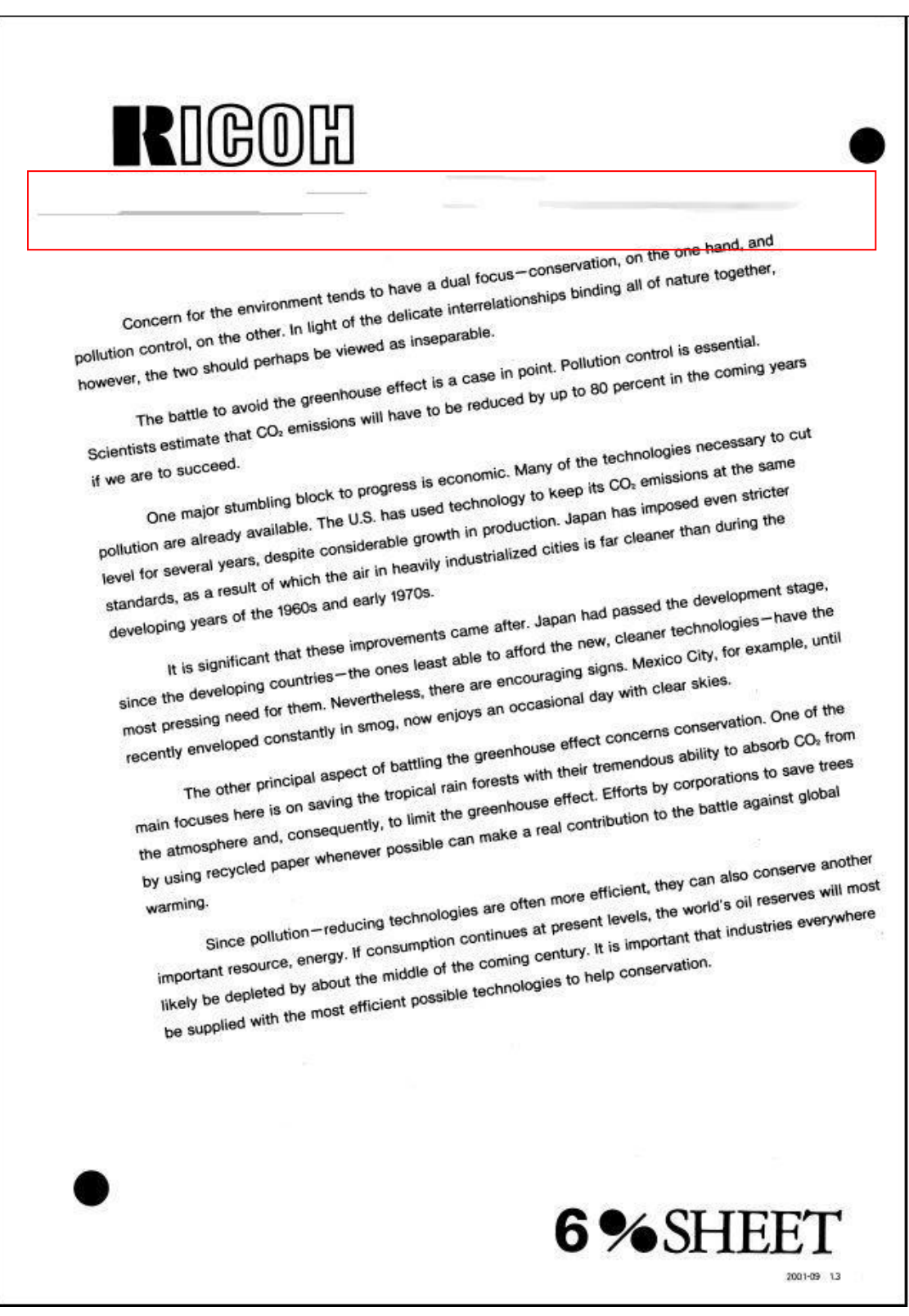

TCRUTS REV NEW1.JPG

#### 1.4.9 PROBLEM 9: WHITE BANDS

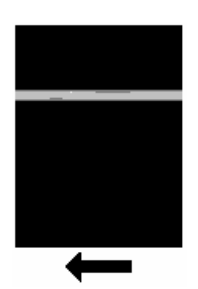

A wide band appears in the direction of paper feed in a sky shot.

**NOTE**: See the next page for an actual sample. *The scanned image in the sample is not sized 1:1.* 

TCRUTS21.BMP

Step 1 Make a sky shot.

- **Step 2** If a white or gray band appears in the direction of paper feed in the sky shot, **replace the development unit.**
- **Step 3** If unit replacement does not solve the problem, call for service.

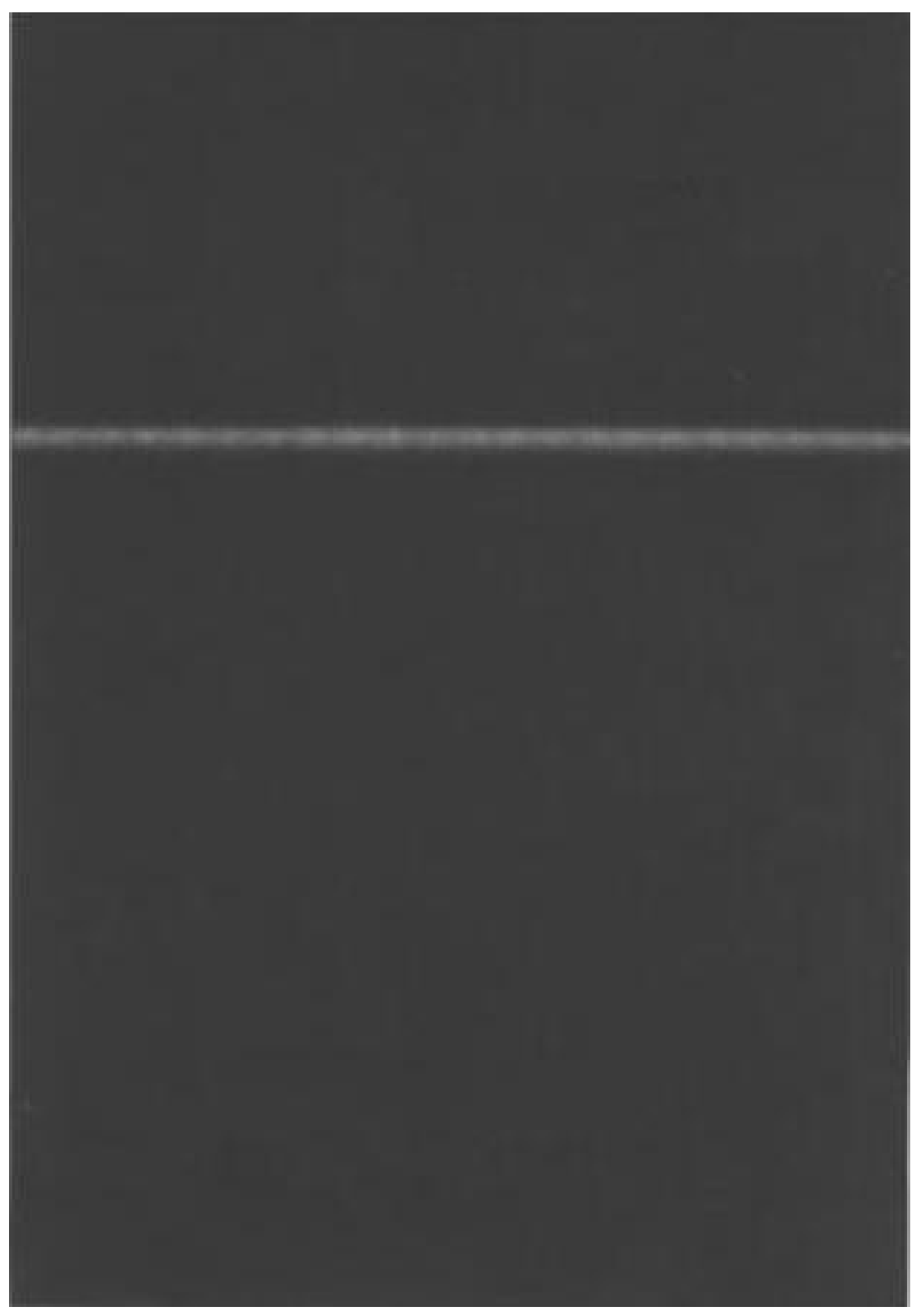

TCRUTS REV NEW2.JPG

#### 1.4.10 PROBLEM 10: VERTICAL STRIPES AT LEADING EDGE

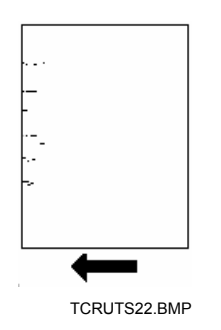

Dirty, irregular streaks appear at the leading edge in the direction of paper feed.

**NOTE**: See the next page for an actual sample. *The scanned image in the sample is not sized 1:1.* 

- **Step 1** If dirty, irregular streaks appear at the leading edge in the direction of paper feed, **replace the fusing unit.**
- **Step 2** If unit replacement does not solve the problem, call for service.

| •<br>•<br>• | Concern for the environment tends to have a dual focus−conservation, on the one hand, and pollution control, on the other. In light of the delicate interrelationships binding all of nature together, however, the two should perhaps be viewed as inseparable. The battle to avoid the greenhouse effect is a case in point. Pollution control is essential to succeed. The major stumbling block to progress is economic. Many of the technologies necessary to cut for several years, despite considerable growth in production, Japan has imposed even stricter standards, as a result of which the air in heavily industrialized cities is far cleaner than during the string technologies and early 1970s.                                                                                                    |
|-------------|----------------------------------------------------------------------------------------------------|
|             | It is significant that these imported is significant that these imported is significant that these imported is significant that these imported is significant that these imported is significant that the ones least able to afford the next is significant that these more significant that the ones least able to afford the next is significant that the ones least able to afford the next is significant that the ones least able to afford the next is significant that the ones least able to afford the next is significant that the ones least able to afford the next is significant that the ones least able to afford the next is significant that the ones present levels, the world's oil reserves will measure the coming century. It is important that industries everywhere every significant the coming century. It is important that industries everywhere every significant the coming century. It is important that industries everywhere every to the coming century. It is important that industries everywhere every to the coming century. It is important that industries everywhere every the coming century. It is important that industries everywhere every the coming century. It is important that industries everywhere every the coming century. It is important that industries everywhere every the coming century. It is important that industries everywhere every the coming century. It is important that industries everywhere every the coming century. It is important that industries everywhere every the coming century. It is important that industries everywhere every the coming century. It is important that industries everywhere every the coming century. It is important that industries everywhere every the coming century. It is important that industries everywhere every the coming century. It is important that industries everywhere every the coming century. It is important that industries everywhere every the coming century. It is is the coming century is interval to the coming century. It is is the coming century is interval to the coming cent |
|             | likely be depleted by about the most efficient possible technologies to the possible be supplied with the most efficient possible technologies to the possible technologies to the possible be supplied with the most efficient possible technologies to the possible technologies to the possible technologies technologies to the possible technologies technologies tec |

TCRUTS REV NEW3.JPG

# 1.5 JAM CODE 21

When a jam occurs:

- A jam code appears in the upper right corner of the display.
- The number indicates the location of the jam.

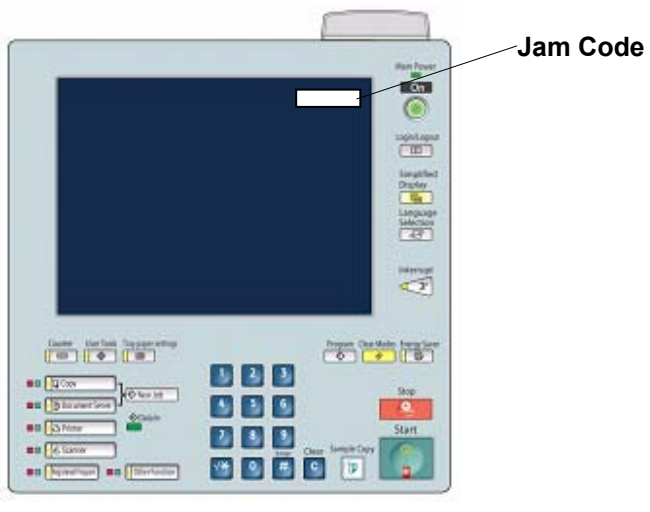

TCRUTS11.BMP

If Jam Code 21 appears:

- This means an accordion or wrap jam has occurred in the fusing unit. <u>The fusing</u> <u>unit must be replaced.</u>
- If Jam Code 21 appears again after replacing the fusing unit, call for service.